## Brugerveiledning busforespørgsel

Log ind øverst til højre på hjemmesiden.

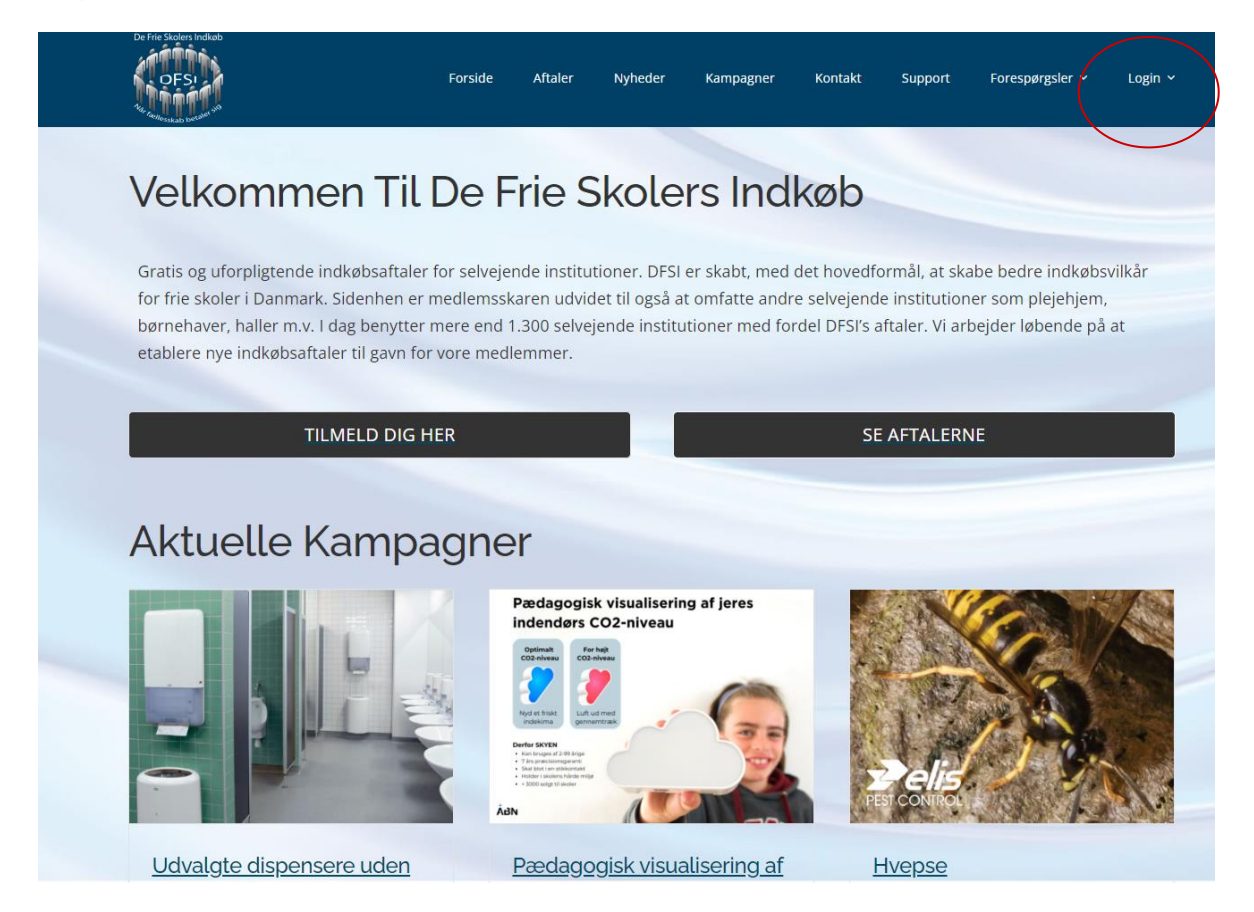

## Klik på "Kontrolpanel"

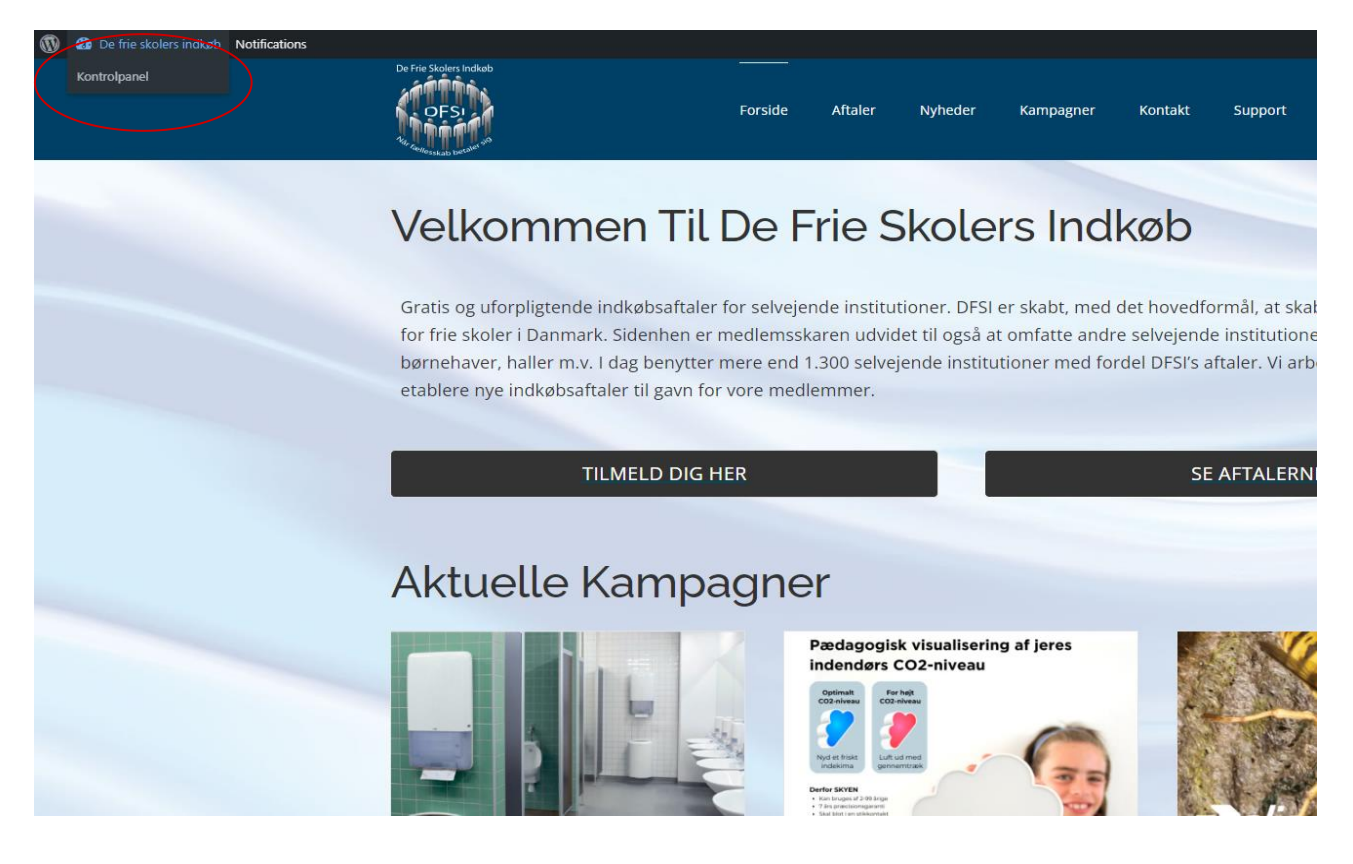

Klik på "Profil" og herefter "Opret forespørgsel på bustransport"

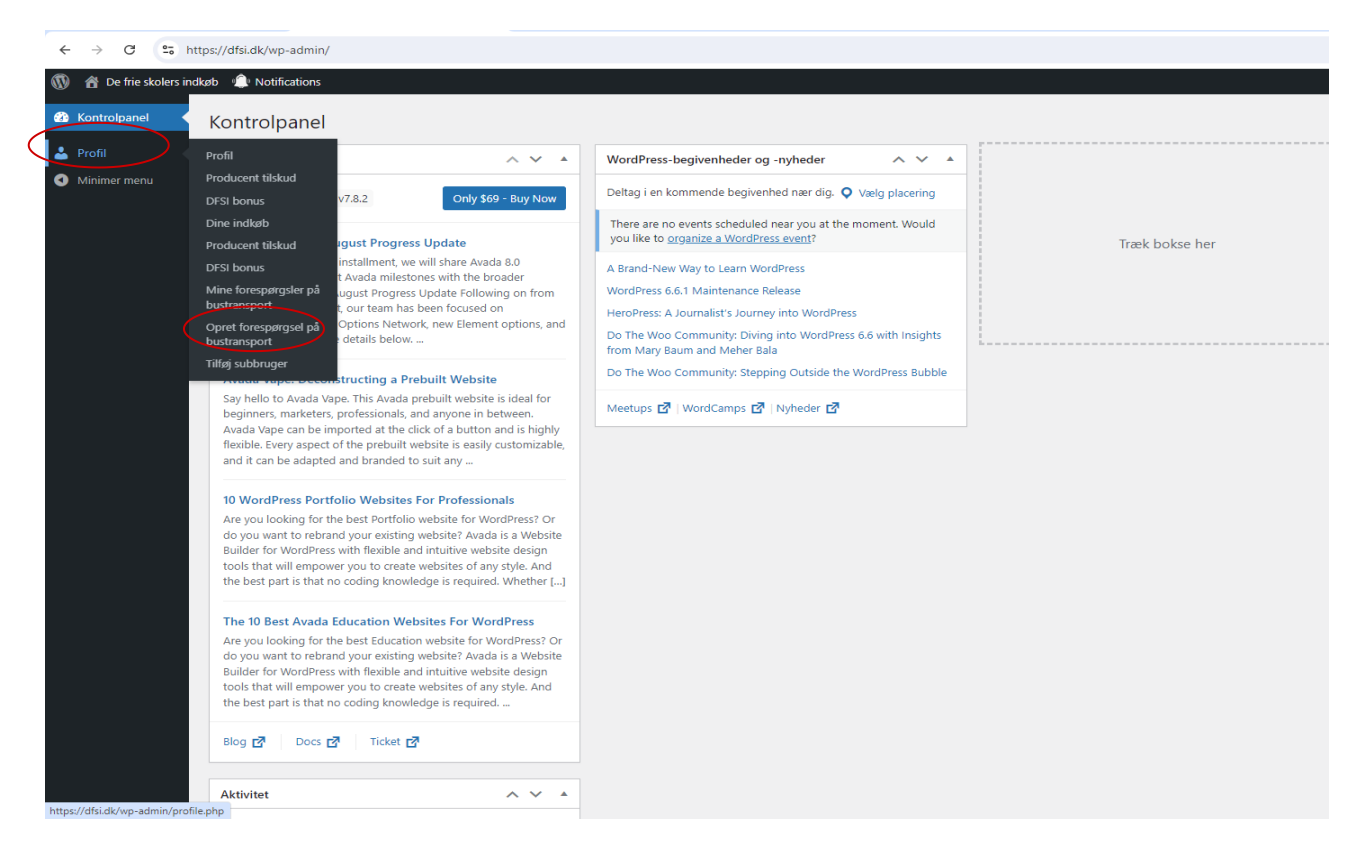

Nu udfylder du alle felterne. Når du har udfyldt feltet "Forespørgslen udløber" nederst på siden, klikker du på "Send forespørgsel".

| Opret forespo                                                                                                    |                        |                        |   |                        |   |
|----------------------------------------------------------------------------------------------------|------------------------|------------------------|---|------------------------|---|
| opictioncspe                                                                                                    | ørgsel på bustransport |                        |   |                        |   |
| Generel information                                                                                                    | om forespørgsel        |                        |   |                        |   |
| Ansvarlig*                                                                                                    |                        | Email adresse*         |   | Antal personer*        |   |
| lskud Indtast navn                                                                                                    |                        | Indtast email          |   | Indtast antal personer | ] |
|                                                                                                    |                        |                        |   |                        |   |
| 1. Kørsel                                                                                                    |                        |                        |   |                        |   |
| iskud Afgangsdato                                                                                                    | Afgangstid             |                        |   |                        |   |
| ørgsler på                                                                                                    |                        |                        |   |                        |   |
| Fra Adresse                                                                                                    |                        | Fra Postnr.            |   | Fra By                 |   |
| pørgsel på                                                                                                    |                        |                        |   |                        | ] |
| er Til Adresse                                                                                                    |                        | Til Postnr.            |   | Til By                 |   |
| menu                                                                                                    |                        |                        |   |                        | ] |
| Fra adresse                                                                                                    |                        | Fra hvilket postnummer |   | Fra hvilken by         |   |
| Fra adresse                                                                                                    |                        | Fra hvilket postnummer |   | Fra hvilken by         | 1 |
|                                                                                                    |                        |                        |   |                        | J |
| Til adresse                                                                                                    |                        | Til hvilket postnummer | · | Til hvilken by         | 1 |
|                                                                                                    |                        |                        |   |                        | J |
|                                                                                                    | 1                      |                        |   |                        |   |
| make a start of the start of the start of th |                        |                        |   |                        |   |
| Tilføj ekstra kørsel                                                                                                    | J                      |                        |   |                        |   |
| Tilføj ekstra kørsel<br>Beskrivelse af opgaven                                                                                                    |                        |                        |   |                        |   |
| Tilføj ekstra kørsel<br>Beskrivelse af opgaven                                                                                                    |                        |                        |   |                        |   |
| Tilføj ekstra kørsel<br>Beskrivelse af opgaven                                                                                                    |                        |                        |   |                        |   |
| Tilføj ekstra kørsel<br>Beskrivelse af opgaven                                                                                                    |                        |                        |   |                        |   |
| Tilføj ekstra kørsel<br>Beskrivelse af opgaven                                                                                                    |                        |                        |   |                        |   |
| Tilføj ekstra kørsel<br>Beskrivelse af opgaven                                                                                                    |                        |                        |   |                        |   |
| Tilføj ekstra kørsel<br>Beskrivelse af opgaven                                                                                                    |                        |                        |   |                        |   |
| Tilføj ekstra kørsel<br>Beskrivelse af opgaven<br>Forespørgslen udløber*                                                                                                    | ]                      |                        |   |                        |   |
| Tilføj ekstra kørsel<br>Beskrivelse af opgaven<br>Foresporgslen udløber*                                                                                                    |                        |                        |   |                        |   |
| Tilføj ekstra kørsel<br>Beskrivelse af opgaven<br>Forespørgslen udløber*<br>Send forespørgsel                                                                                                    |                        |                        |   |                        |   |

Når vognmanden/mændene (afhængig om du har valgt en vognmand eller alle) har sendt en pris til dig, så får du en mail og kan gå ind på hjemmesiden og se den.

Login som du plejer.

Herefter klikker på du på "Kontrolpanel", "Profil" og herefter "Mine forespørgsler på bustransport"

Nu kan du se din forespørgsel og tilbuddet fra vognmanden/mændene. Når du har fået alle tilbud, skal du gå ind og enten vælge eller afvise tilbuddene. Du kan godt fravælge dem alle, men selvfølgelig kun vælge en af dem.

| 🔞 🏾 🕅 De frie skolers indkøb 🌲 Notifications |                                    |                     |                    |                                |                     |                                      |                 |  |  |  |
|----------------------------------------------|------------------------------------|---------------------|--------------------|--------------------------------|---------------------|--------------------------------------|-----------------|--|--|--|
| Kontrolpanel                                 | Forespørgsler på bustransport      |                     |                    |                                |                     |                                      |                 |  |  |  |
| Profil Profil Producent tilskud              | Forespørgsel<br>Oprettet: 14-08-20 | 24 11:51            |                    |                                |                     |                                      |                 |  |  |  |
| DFSI bonus<br>Dine indkøb                    | Udløbsdato for bud                 |                     |                    | Detaljer                       |                     | Beskrivelse                          |                 |  |  |  |
| Producent tilskud                            | 2024-08-22                         |                     |                    | Antal personer: 100            |                     | Vi har ikke brug<br>for chaufføren i |                 |  |  |  |
| DFSI bonus                                   |                                    |                     |                    | Udbudt til: DFSI TEST Vognmand |                     |                                      | løbet af dagen. |  |  |  |
| Mine forespørgsler på<br>bustransport        | Kørsler                            |                     |                    |                                |                     |                                      |                 |  |  |  |
| Opret forespørgsel på                        | Dato/Tid                           |                     | Fra                |                                | Til                 |                                      |                 |  |  |  |
| filføi subbruger                             | 2024-08-30                         |                     | Jegstrupvænget 225 |                                | Store Torv          |                                      |                 |  |  |  |
| A Minimar manu                               | 08:00:00                           |                     | 8310 Tranbjerg     |                                | 8000 Aarhus C       |                                      |                 |  |  |  |
|                                              |                                    |                     | Denmark            |                                | Denmark             |                                      |                 |  |  |  |
|                                              | Dato/Tid                           |                     | Fra                |                                | Til                 |                                      |                 |  |  |  |
|                                              | 2024-08-30                         |                     | Store Torv         |                                | Jegstrupvænget, 225 |                                      |                 |  |  |  |
|                                              | 15:00:00                           |                     | 8000 Aarhus C      |                                | 8310 Tranbjerg      |                                      |                 |  |  |  |
|                                              |                                    |                     | Danmark            |                                | Denmark             |                                      |                 |  |  |  |
|                                              | Navn                               |                     | Adresse            |                                | Forespørgsel ID     |                                      | Beskrivelse     |  |  |  |
|                                              | DFSI TEST Vognmand Je              |                     | Jegstrupvænget 22  | 5                              | 257                 |                                      | Vognmanden      |  |  |  |
|                                              | Kontakt person                     |                     |                    | Postnummer/By                  |                     | før hver kørsel                      |                 |  |  |  |
|                                              | Tina                               |                     | 8310 Tranbjerg     |                                |                     |                                      |                 |  |  |  |
|                                              | Email                              | vatta1409@gmail.com |                    | Time pris                      |                     | Afvis                                |                 |  |  |  |
|                                              | Telefon                            | 51311880            | (                  | Total pris                     | 15000               | $\subset$                            | Vælg            |  |  |  |
|                                              |                                    |                     |                    |                                |                     |                                      |                 |  |  |  |
|                                              | Ferrer gradel                      |                     |                    |                                |                     |                                      |                 |  |  |  |

God fornøjelse.

Husk hvis du har spørgsmål er du altid velkommen til at ringe eller mail til os.

Palle 5131 6800 - mail: pt@dfsi.dk / Tina 5131 1880 - mail. tv@dfsi.dk